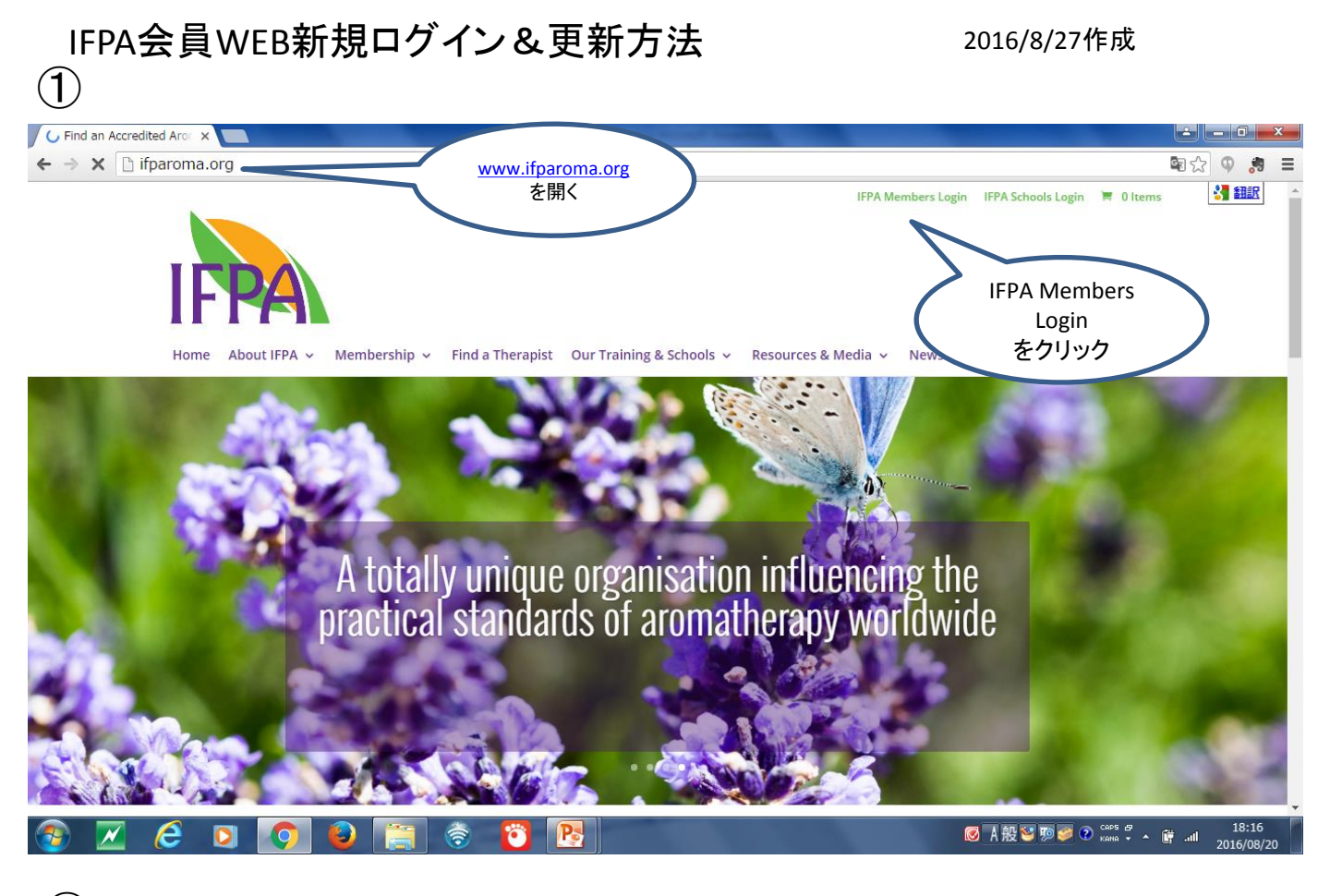

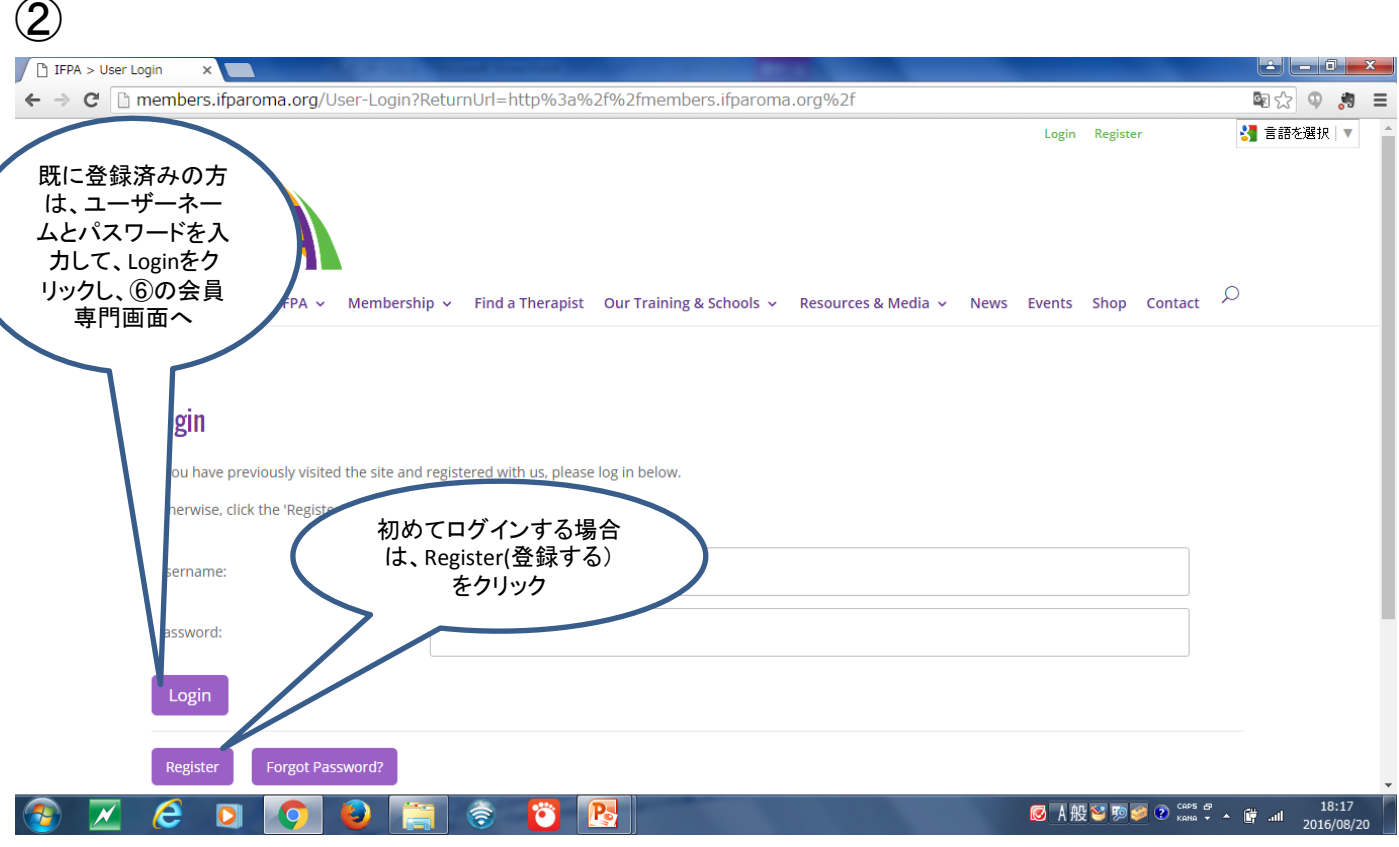

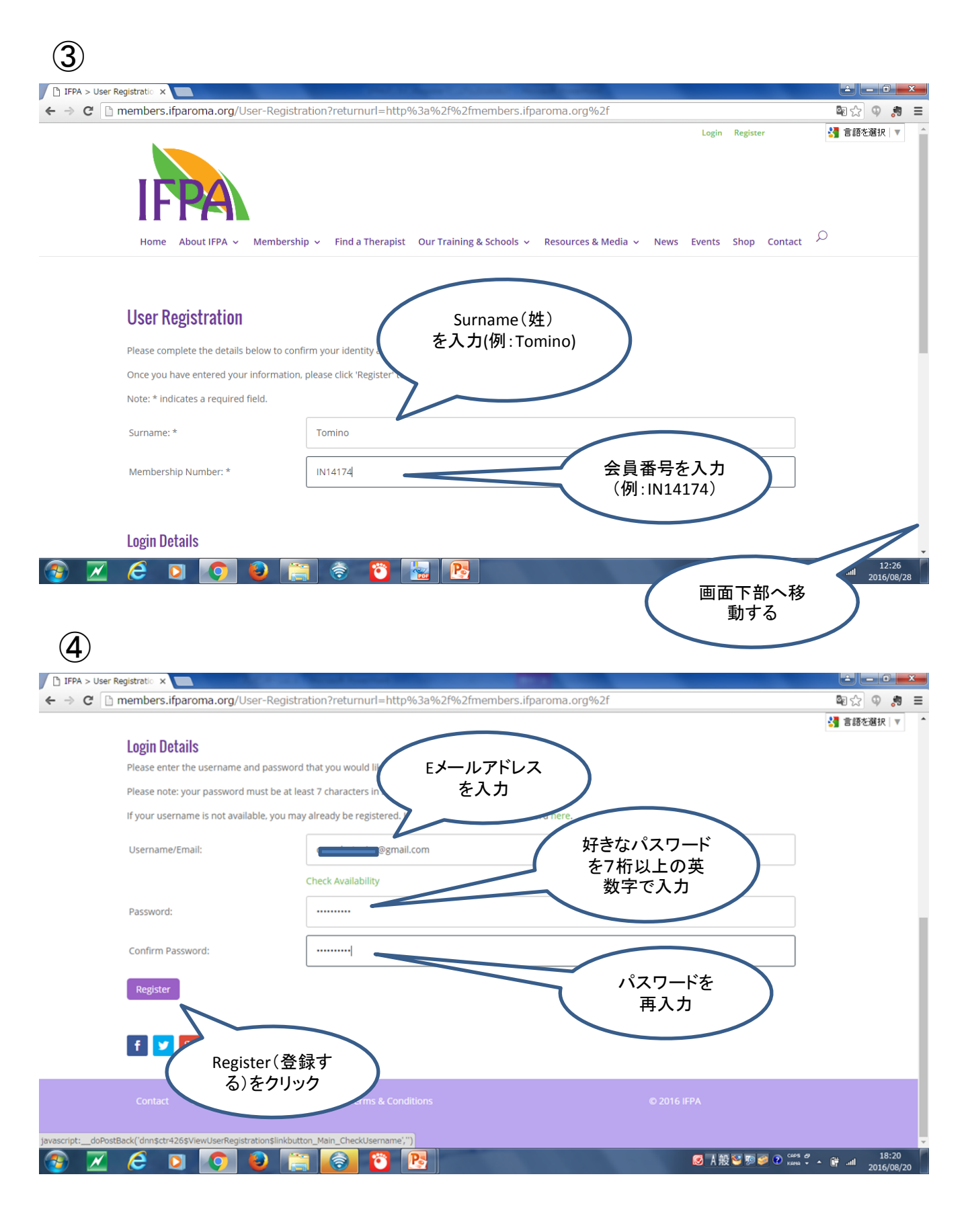

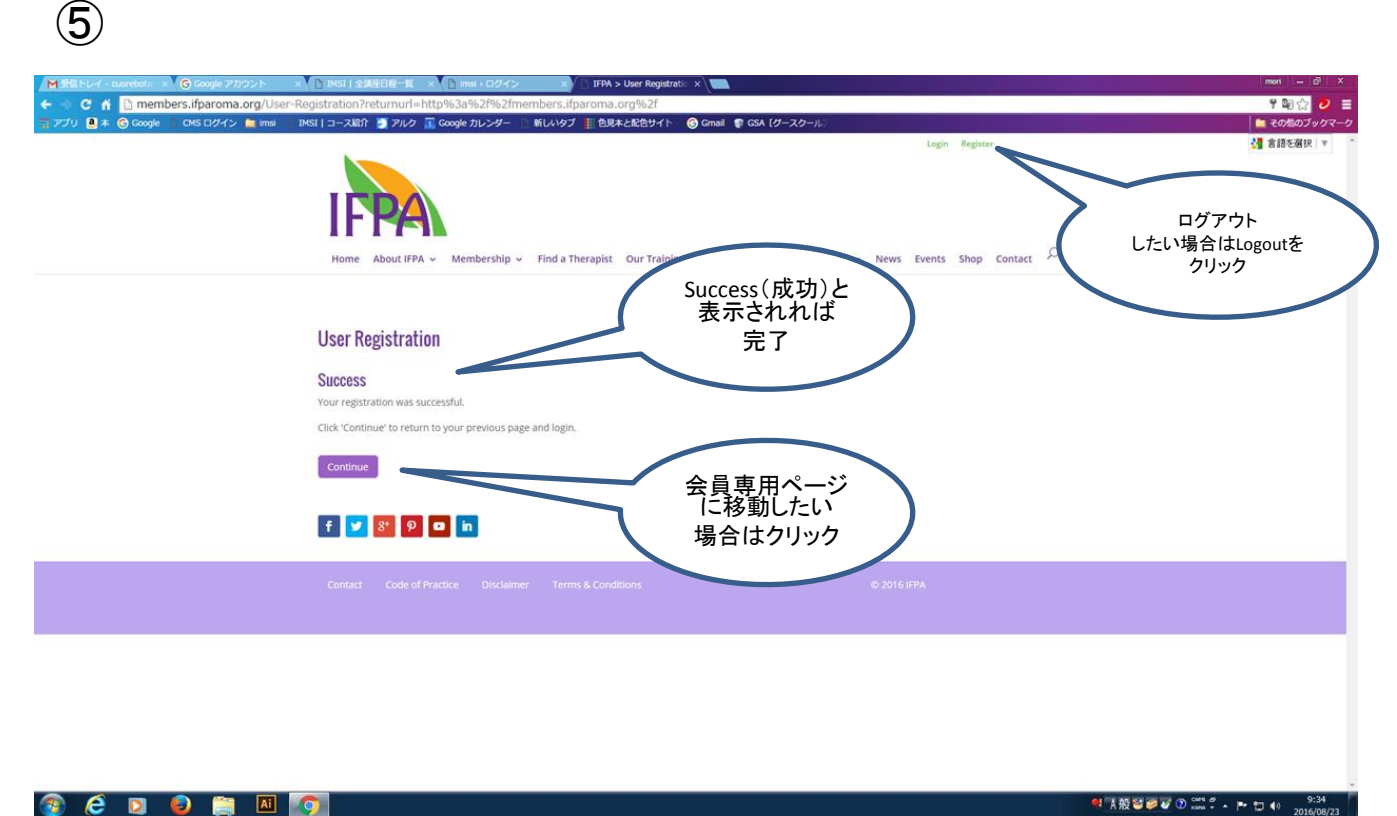

😂 🖸 😜 🚞 🔟 👩 

6 C 🟦 🗋 members.ifparoma.org উন্ন CMS ログイン 🚞 im 🚞 その他のブッ 🚼 言語を選択 会員専用画面 ome About IFPA v Membership v Find a Therapist Our Training & Schools v Resources & Media v News Events Shop Contact 🔎 **Members** Area Welcome to the IFPA Men ers Ar The following services are available to you at this time 更新手続きの方は、 Pay My Subscriptionを クリック If you do not already have your login details, you will need to register with the site first. If you have already registered but have forgotten your login details, you can reset them here. f 🗾 8 👂 🗖 💼 📀 🥭 🖸 😜 🚞 🔟 🌀 😰 ● A 報 警 夢 夢 ⑦ (20 kang) \* ト ト・ つ 40 2016/08/23 2016/08/23

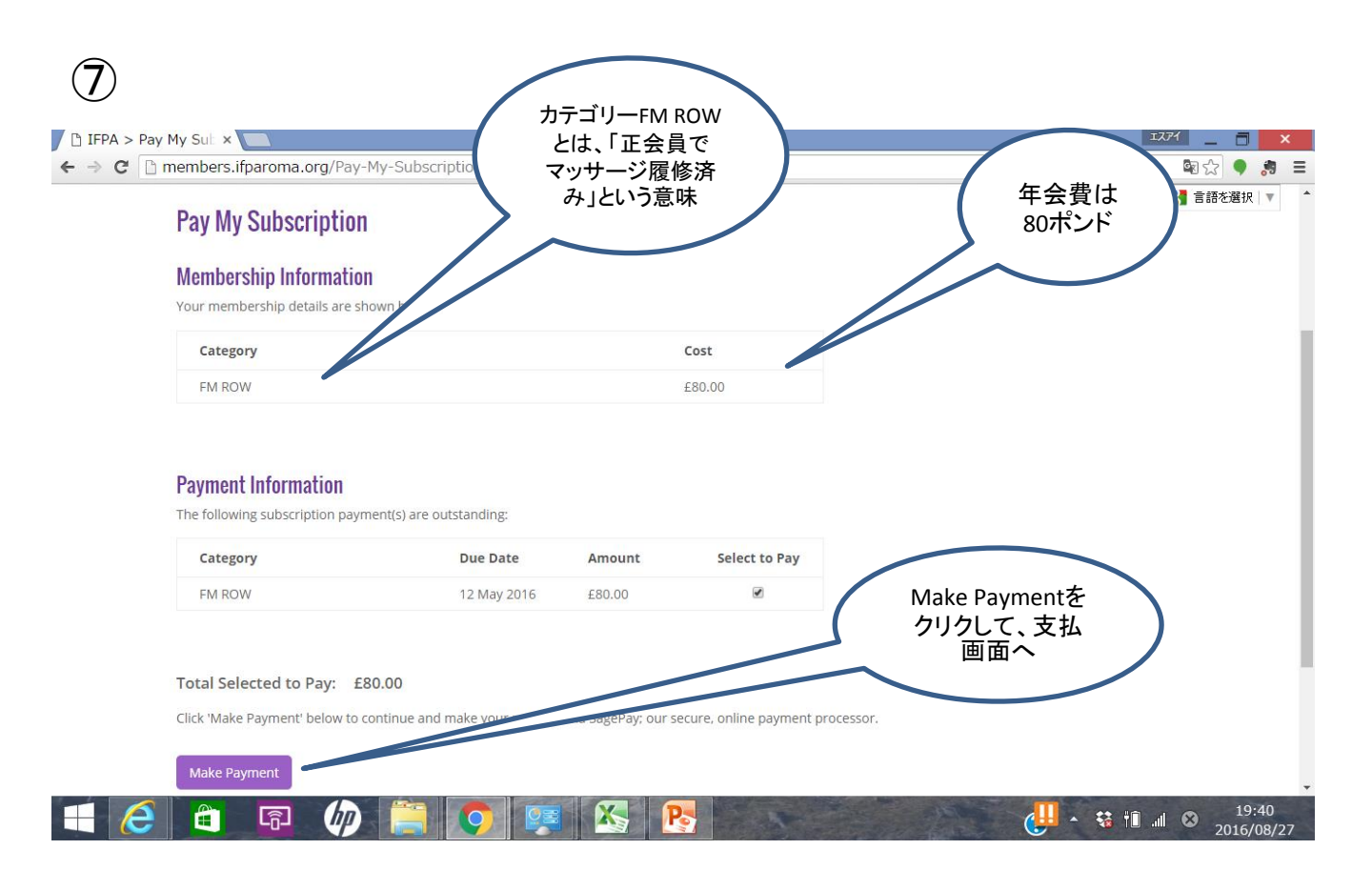

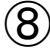

| ← → C 🛗 Sage Pay Europe Ltd [GB] | sage pay                                                                                                    | аотэсзт-сэо7-овс8-D200-D796B6F20F40ஜ ♥ 。 |
|----------------------------------|----------------------------------------------------------------------------------------------------|------------------------------------------|
|                                  | Transaction Details To Pay For: The International Federation of Professional Aromatherapists - Membership Amount: 80.00 GBP                                                                               | 金額を確認(2016年7月現<br>在正会員80ポンド)             |
| クレジットカードの種類<br>を選んでクリック          | Select Payment Method<br>Please click below to select the type of card you wish to use.<br>VISA VISA VISA VISA (Magoo Magoo Magoo Magoo Magoo Magoo Magoo Magoo Magoo Magoo Magoo Magoo Magoo Magoo Magoo |                                          |
|                                  | Please only click the cancel button below if you intend to abort this payment process.                                                                                                    |                                          |
|                                  | FAQs                                                                                                    | k.                                       |

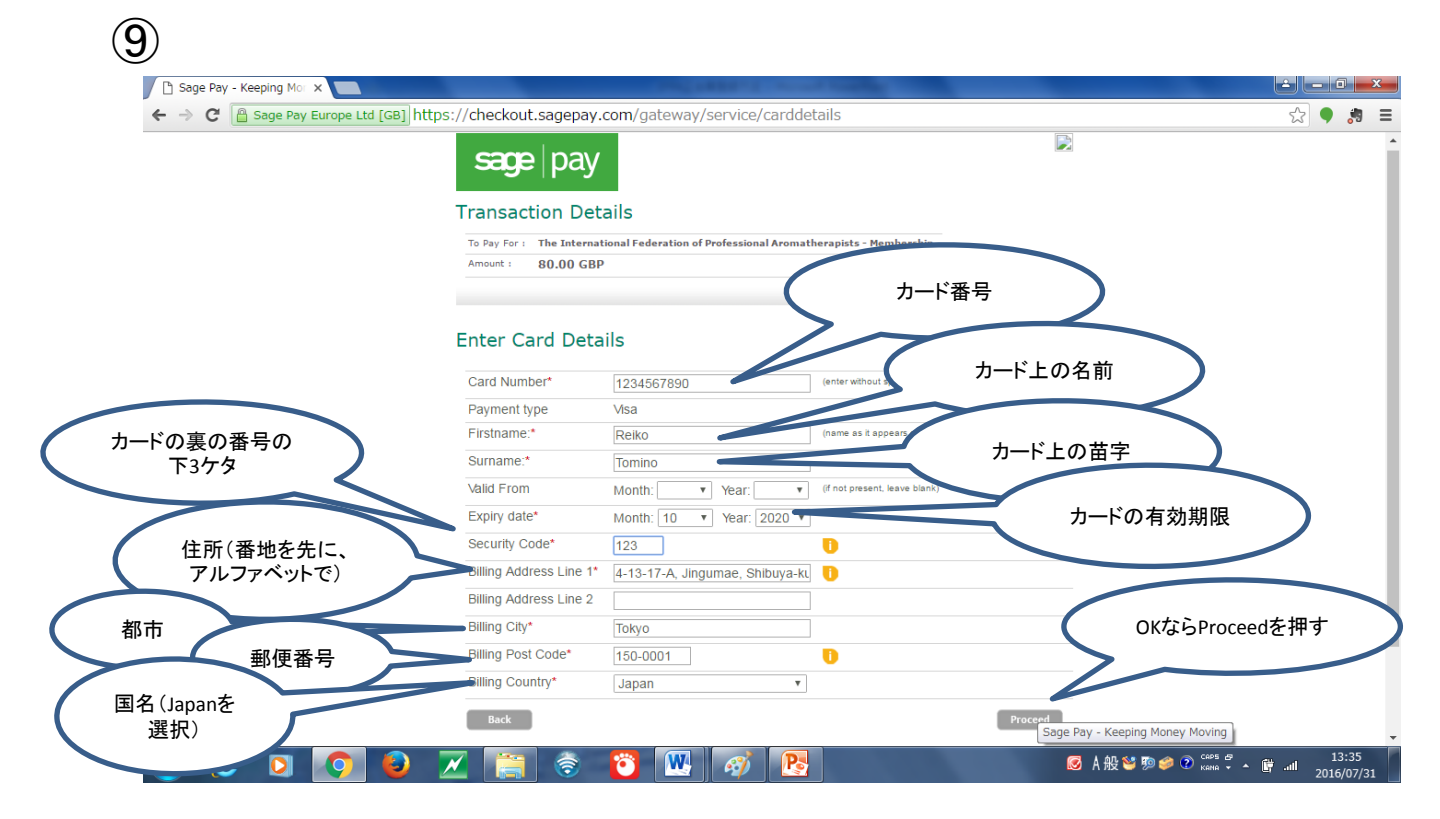

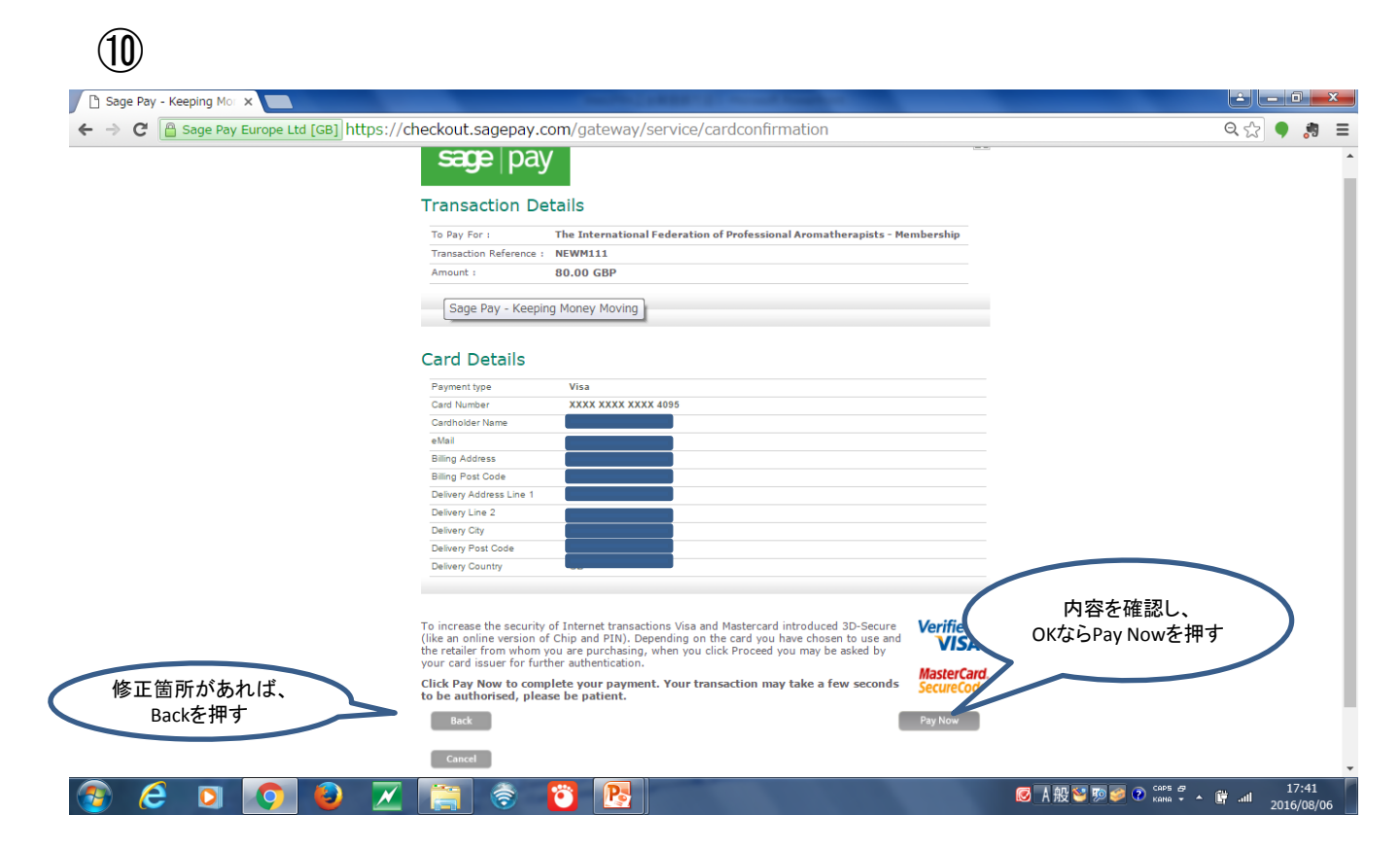

| TFPA > Join Online x                                                                                                    |                                      |
|----------------------------------------------------------------------------------------------------|--------------------------------------|
| ← → C D members.ifparoma.org/Join-Online/reasonCode/001?Id=46dd6lXeo7w%3d                                                     | 🗟 🖧 🌒 🐉 🚍                            |
| Login F                                                                                                    | tegister 🤮 言語を選択   ▼ _ ^             |
| Home About IFPA 、 Membership 、 Thank Youの文字が出<br>たら終了です<br>Join Online                                                        | hop Contact 🔎                        |
| Thank You<br>Your application and payment have been successfu<br>Return to homepage                                           |                                      |
| f       g       e       in         Contact       Code of Practice       Disclaimer       Terms & Conditions       © 2016 IFPA |                                      |
| 🚱 🥭 🖸 🧑 🗾 🧊 📚 🔯 📴                                                                                                    | 🥪 🕐 🖙 🐔 🔺 🏈 🛱iil 17:42<br>Kana 🗸 🔺 🏈 |

会員更新について不明な点がありましたら、accounts@ifparoma.orgまでお問合せください(日本語可)。